## Formulas Online (FONL) — Nonbeverage Formula and Process Application

(Equivalent to TTB F 5154.1, Formula and Process for Nonbeverage Products)

The user logs on to Formulas Online (FONL):

| 🗊 💿 TTB Single Sign On 🛛 🗙 🕂                                                              |                                                                                                    |        |     | _         | ð           | ×                |
|-------------------------------------------------------------------------------------------|----------------------------------------------------------------------------------------------------|--------|-----|-----------|-------------|------------------|
| $\leftarrow$ $\rightarrow$ $C$ $rightarrow$ https://test-int.ttbonline.gov/authentication | ionendpoint/login.do?client_id=Jyg_WnxTZrYBZEhVfwU8y8Hn9Cga&comm                                                                                                    | Q 60 9 |     | (3 (≦     |             |                  |
| An official website of the United States government Here's how you know 🗸                 |                                                                                                    |        |     |           |             |                  |
| TTB Alcohol and Tobacco<br>Tax and Trade Bureau<br>U.S. Department of the Treasury        |                                                                                                    |        |     |           |             |                  |
| <u>TTB Home</u> > <u>TTB's Online Services</u> > COLAs/Formulas Online                    |                                                                                                    |        |     |           |             |                  |
|                                                                                           | Image: Descent of the second second seco |        |     |           |             |                  |
| 🚛 A H 🔯 🍏 🧮 🗞 🥭                                                                           |                                                                                                    | e      | 6 🏹 | 🛟 d») 😒 🥎 | 9:5<br>12/2 | 53 AM<br>29/2021 |

The user logs on and FONL presents the user with a screen showing their previous FONL submissions. Using the drop down menu under the "New" button, the user chooses the type of formula and process they will submit – in this case, "Formula and Process for Nonbeverage Product."

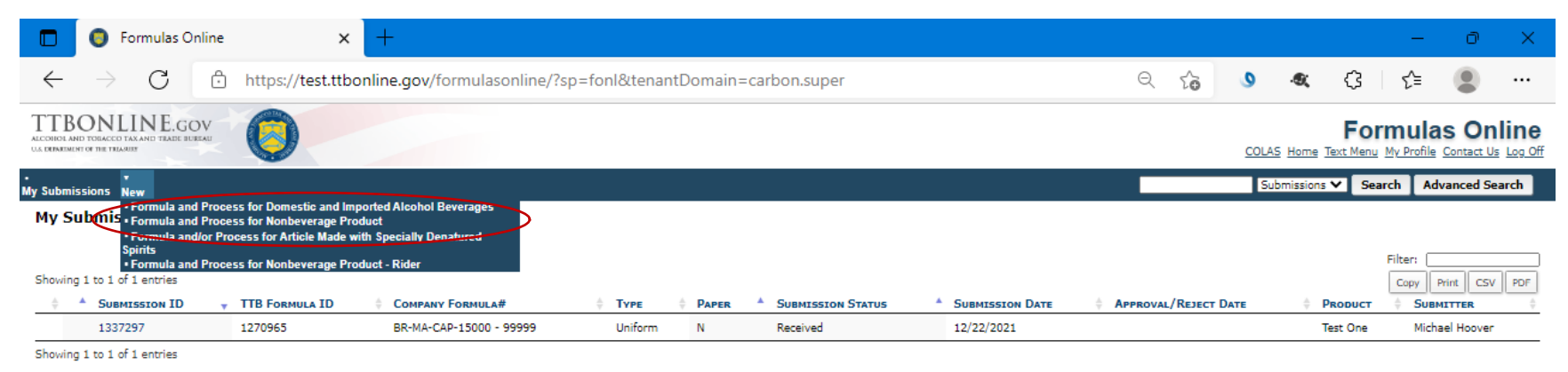

We collect this information to verify your compliance with Pederal laws and regulations that TTB administers. The information collected on this form must be considered confidential tax information under 26 U.S.C. 6103, and must not be disclosed to any unauthorized party under 26 U.S.C. 7213.

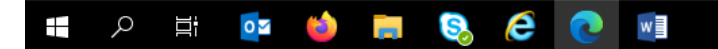

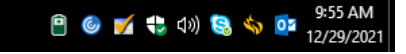

After clicking ""Formula and Process for Nonbeverage Product," FONL presents the user with a dialogue box:

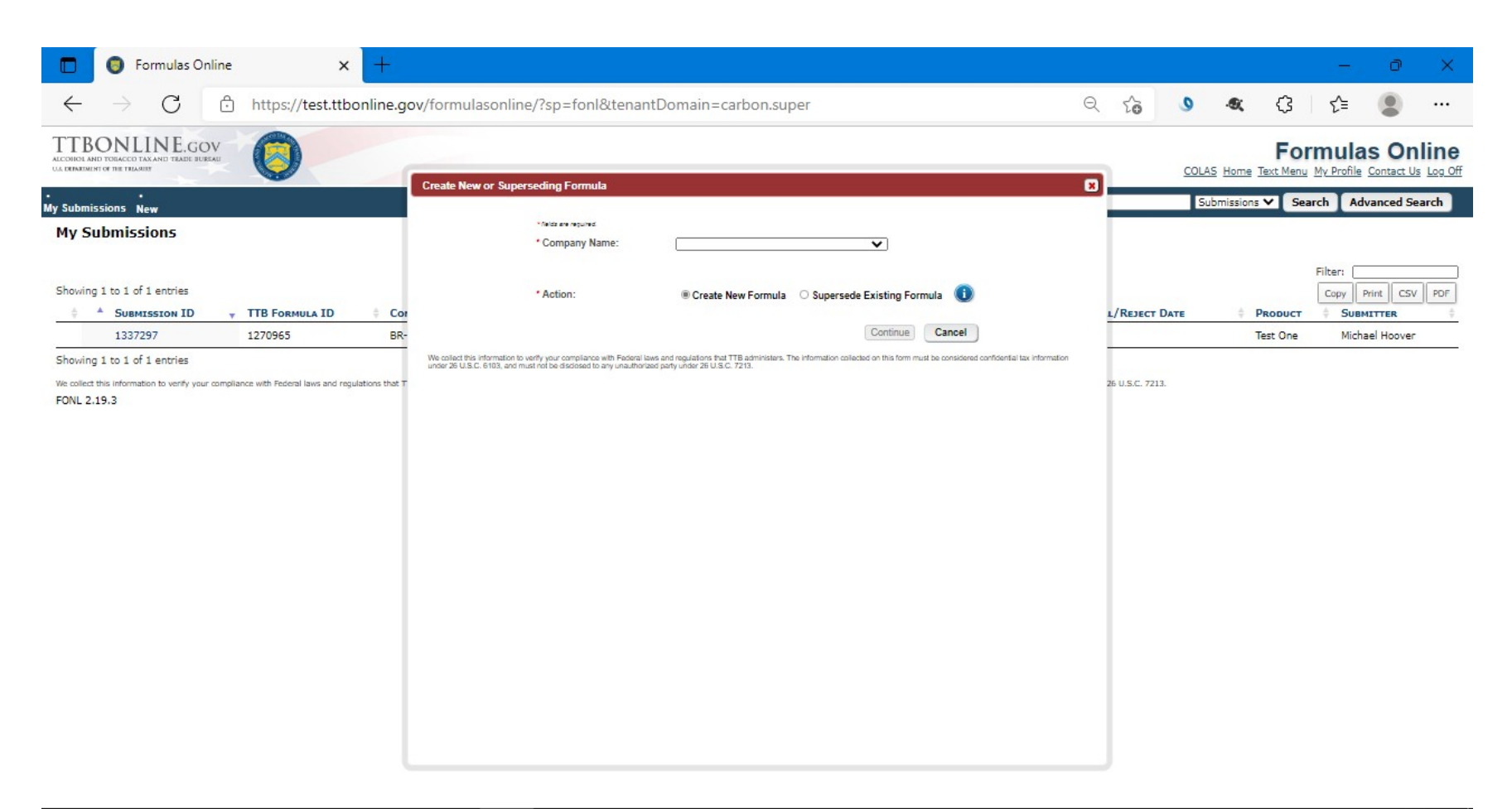

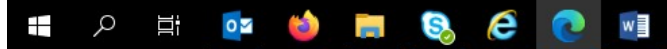

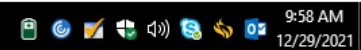

(12-2021)

Selecting the appropriate company name from the drop down menu results in the company information auto-filling the dialog box, as shown below. The user selects "Continue" to proceed:

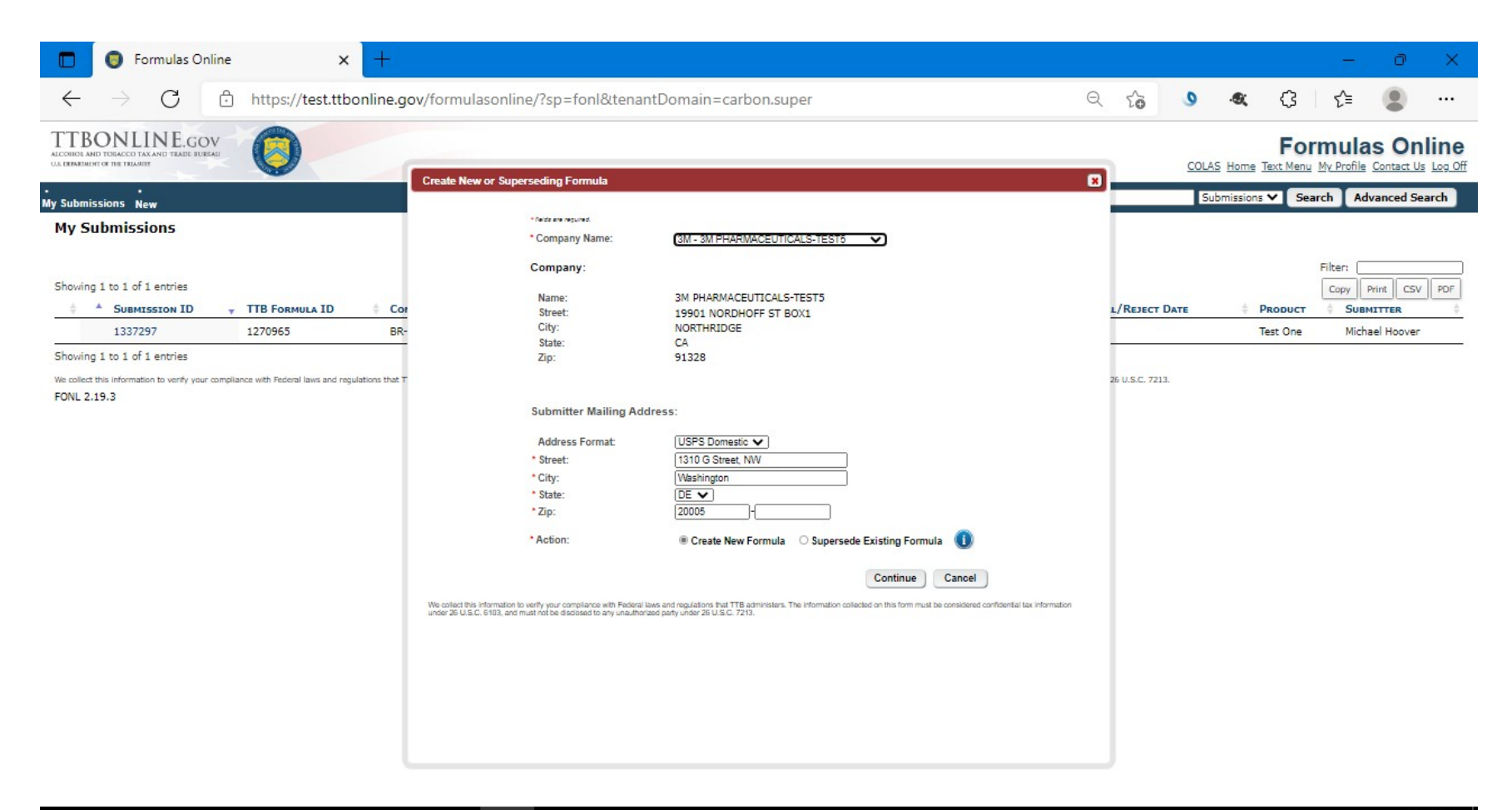

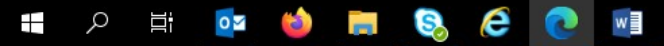

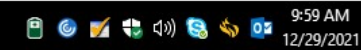

User selects the "Main" tab and completes the data fields:

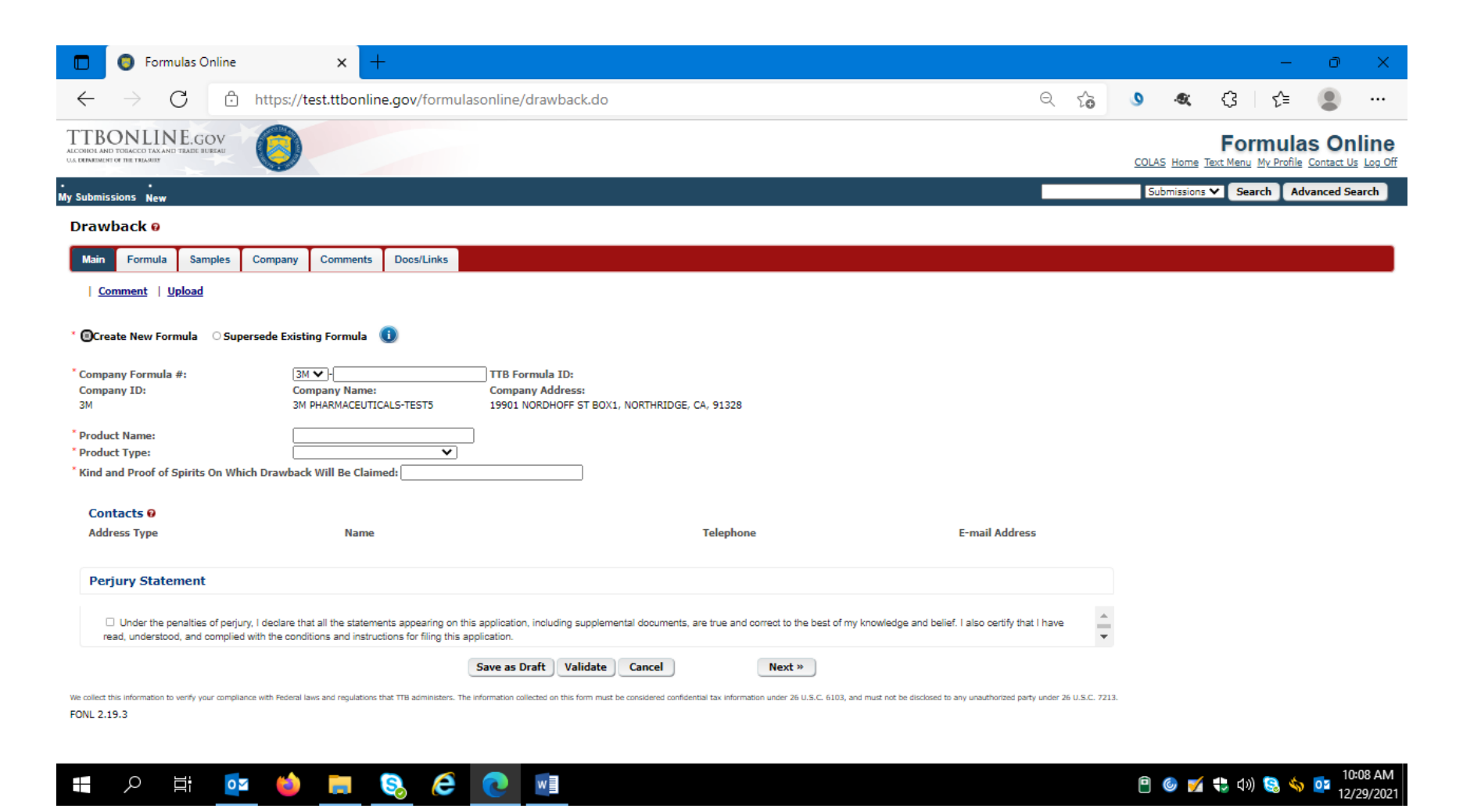

## The user then completes the "Formula" tab:

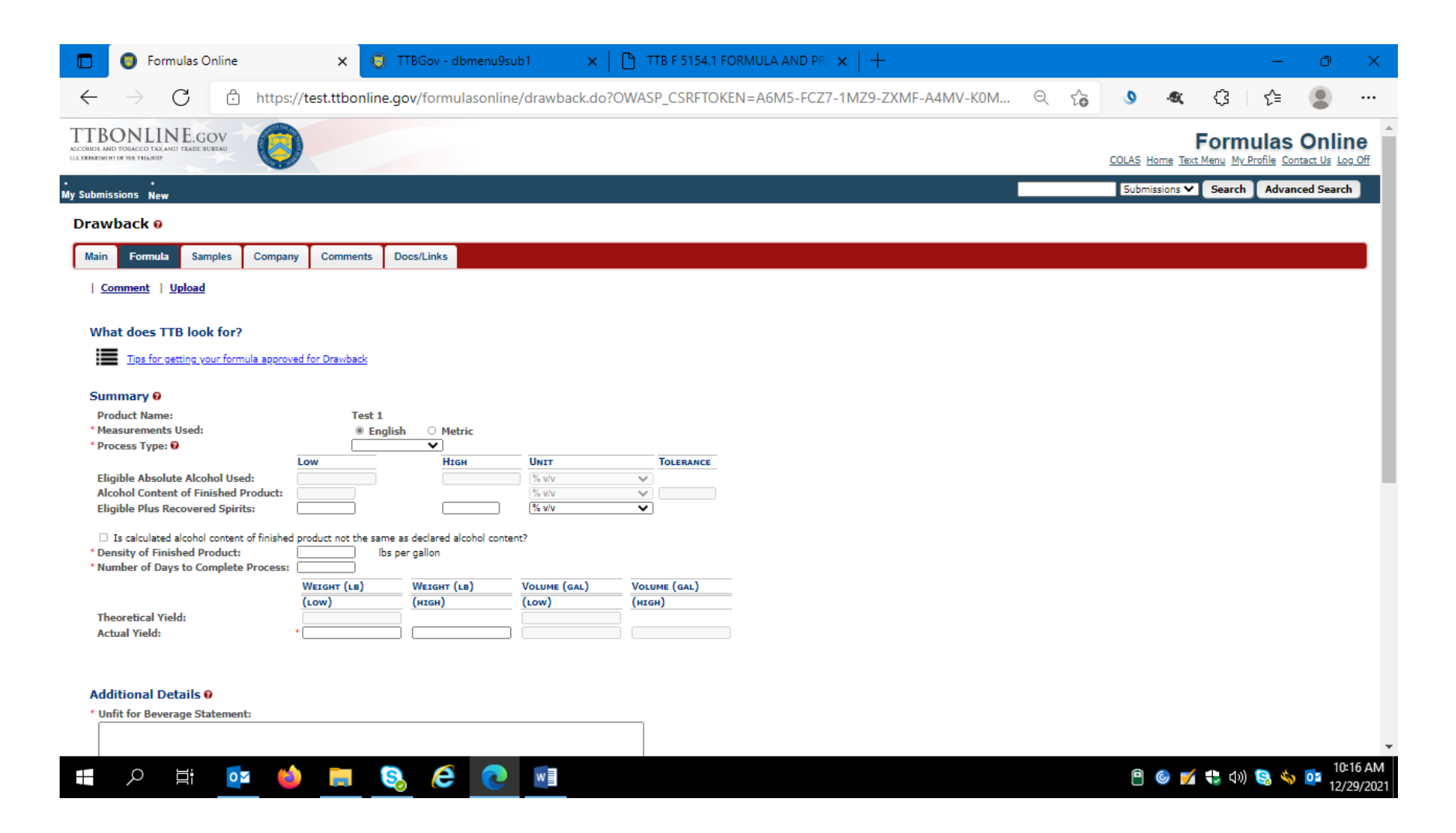

## Formula tab continued:

| ightarrow $ m C$ $ m b$ http://                                                    | ps://test.ttbonline.g               | ov/formulasor               | nline/drawback.               | .do?OWASP_CSR                 | FTOKEN=A6M5-F                    | CZ7-1MZ9-ZXM                  | F-A4MV-K0M                   | Q 20                     | <u>)</u> ()         | (3                       |     |
|------------------------------------------------------------------------------------|-------------------------------------|-----------------------------|-------------------------------|-------------------------------|----------------------------------|-------------------------------|------------------------------|--------------------------|---------------------|--------------------------|-----|
| Theoretical Yield:<br>Actual Yield:                                                | (LOW)<br>*                          | (нтен)<br>                  | (LOW)                         | (нісн)                        |                                  |                               |                              |                          |                     |                          |     |
| dditional Details 0                                                                |                                     |                             |                               |                               |                                  |                               |                              |                          |                     |                          |     |
| Infit for Beverage Statement:                                                      |                                     |                             |                               |                               |                                  |                               |                              |                          |                     |                          |     |
| 000 characters left                                                                |                                     |                             |                               | /                             |                                  |                               |                              |                          |                     |                          |     |
| aste Panel Results:                                                                |                                     |                             |                               |                               |                                  |                               |                              |                          |                     |                          |     |
| 000 characters left                                                                |                                     |                             |                               | //                            |                                  |                               |                              |                          |                     |                          |     |
|                                                                                    |                                     |                             |                               |                               |                                  |                               |                              |                          |                     |                          |     |
| nimited                                                                            |                                     |                             |                               |                               |                                  |                               |                              |                          |                     |                          |     |
| rjury Statement                                                                    |                                     |                             |                               |                               |                                  |                               |                              |                          |                     |                          |     |
| Under the penalties of perjury, I dec<br>instructions for filing this application. | lare that all the statements        | appearing on this app       | lication, including sup       | plemental documents, a        | re true and correct to the I     | best of my knowledge a        | nd belief. I also certify th | at I have read, unde     | rstood, and complie | d with the conditions an | d A |
|                                                                                    |                                     | **                          | Previous                      | Save as Dra                   | aft Validate Can                 | cel                           | Next »                       |                          |                     |                          |     |
|                                                                                    | Federal laws and regulations that ' | FTB administers. The inform | nation collected on this form | n must be considered confider | tial tax information under 26 U. | S.C. 6103, and must not be di | closed to any unauthorized p | arty under 26 U.S.C. 721 | 3.                  |                          |     |

User completes the "Sample" tab if TTB requires the submission of a sample of the product in question:

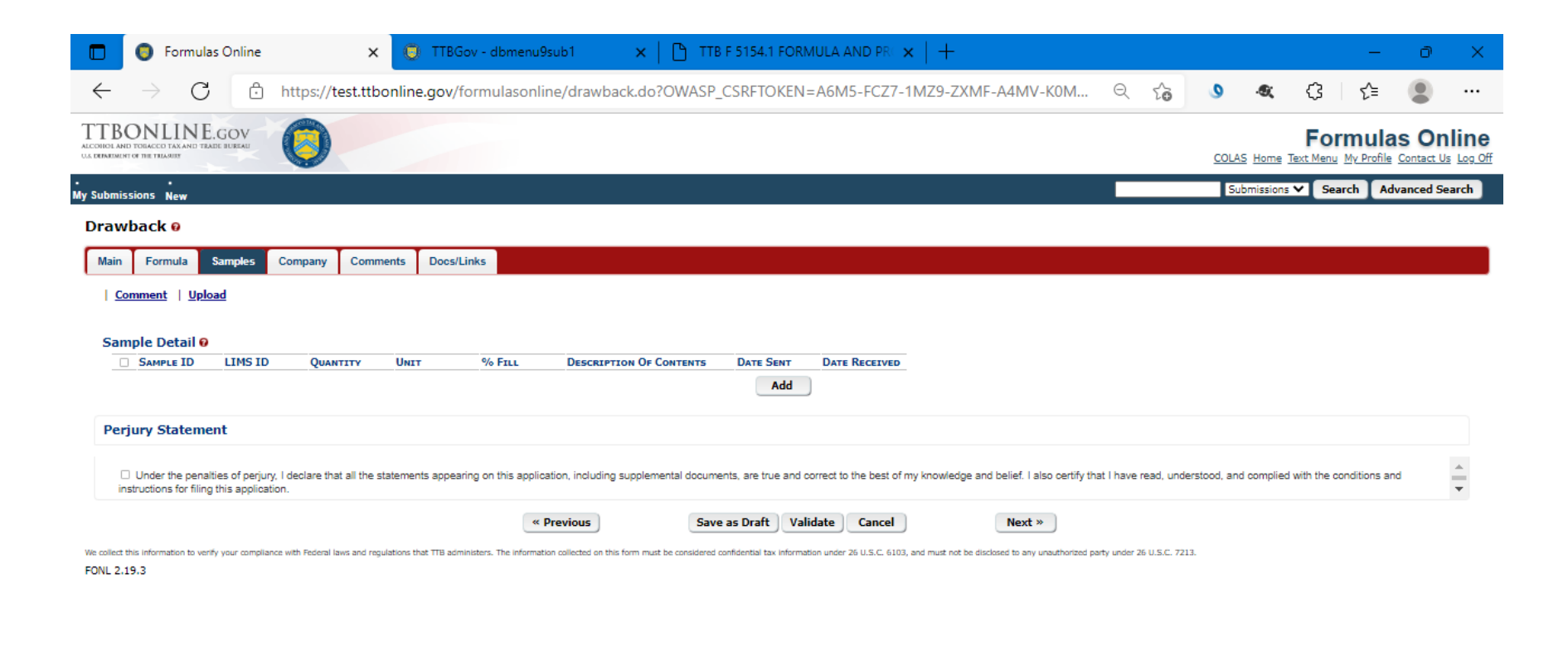

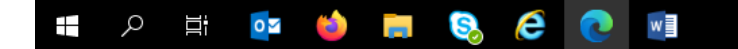

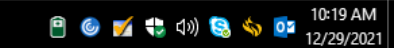

User updates the Company information tab as necessary:

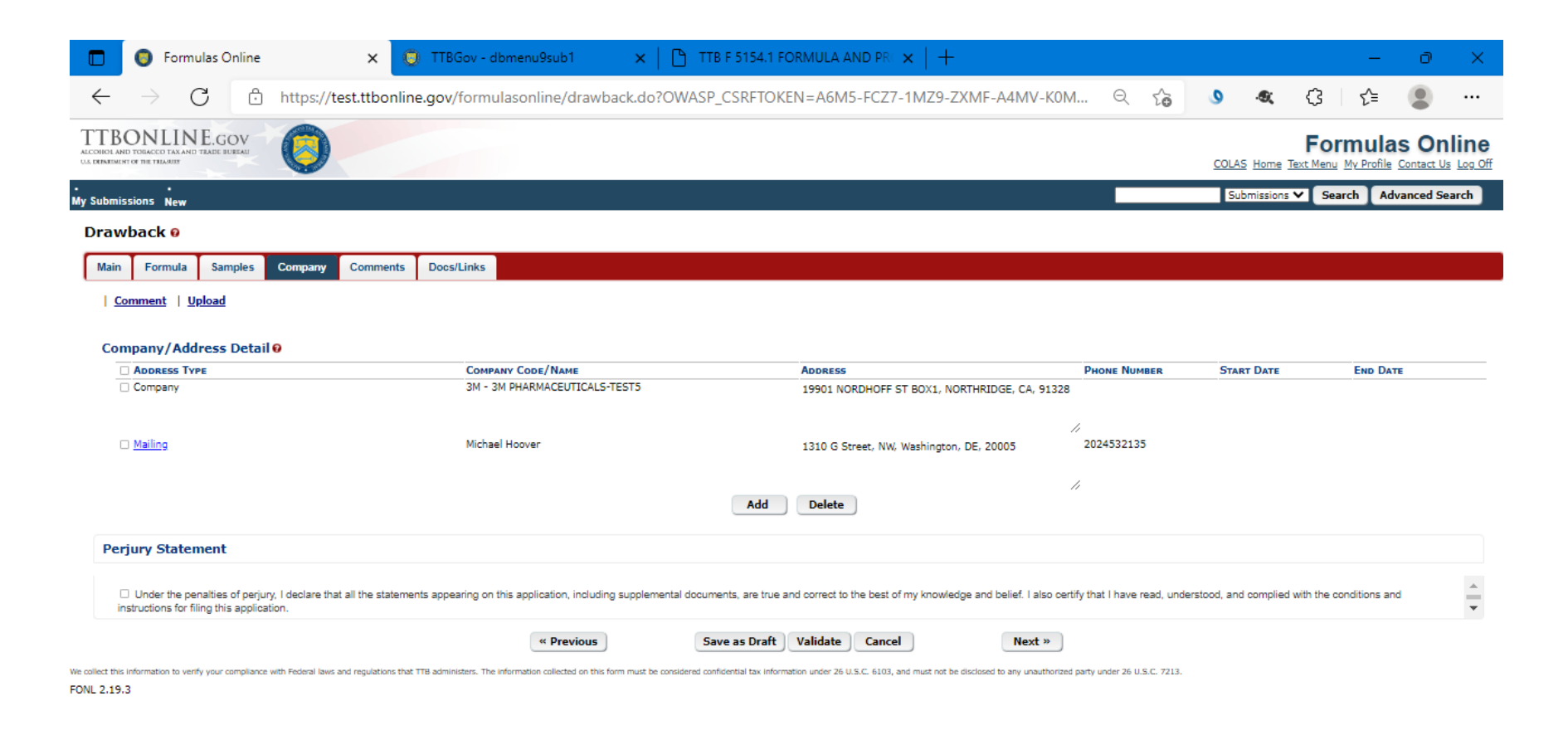

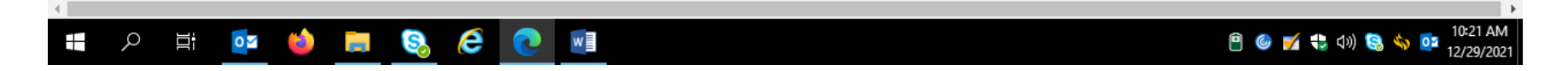

## Clicking the "Add" button results in this screen:

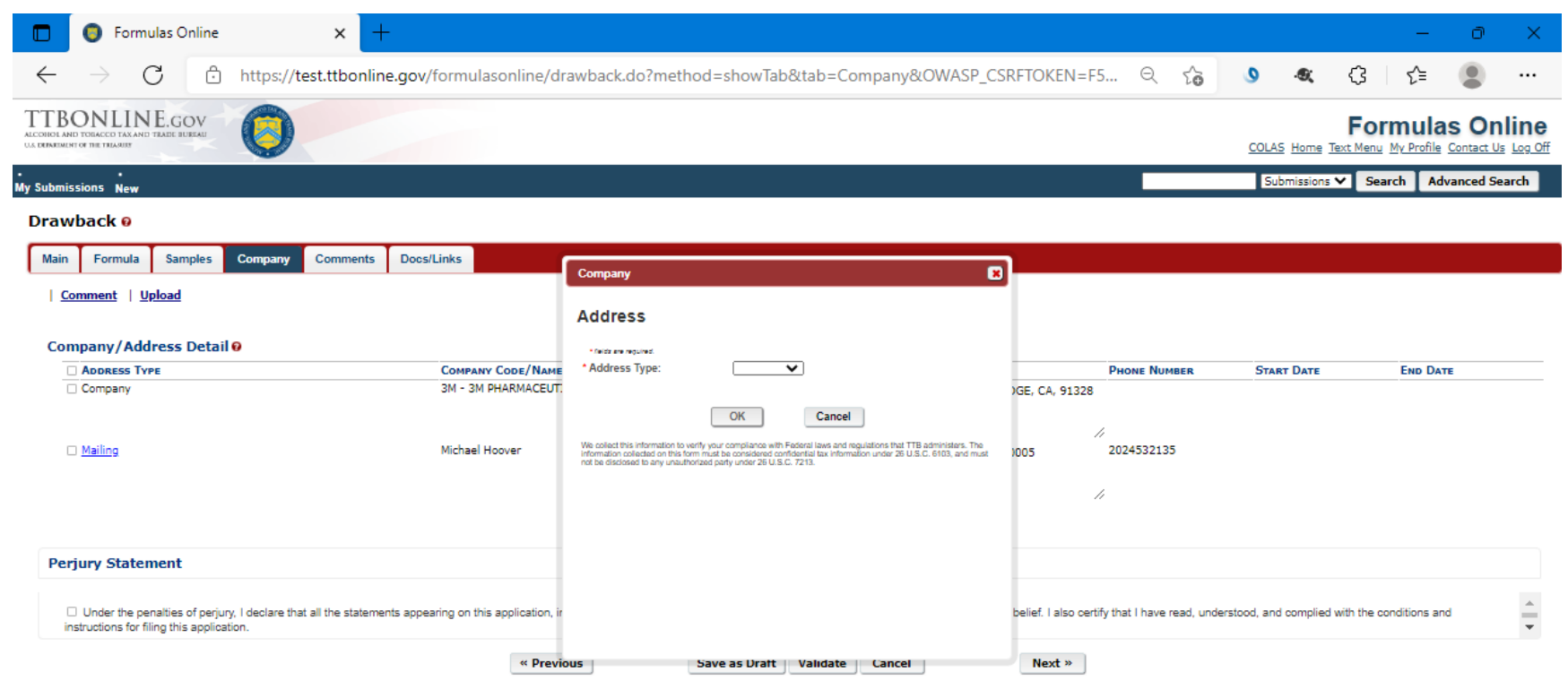

We collect this information to verify your compliance with Federal laws and regulations that TTB administers. The information collected on this form must be considered confidential tax information under 26 U.S.C. 6103, and must not be disclosed to any unauthorized party under 26 U.S.C. 7213.

FONL 2.19.3

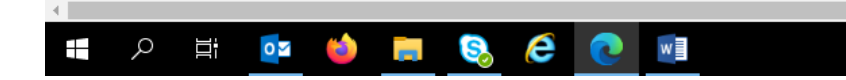

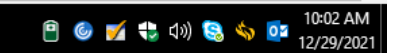

The user selects the type of Address to add, and completes the necessary data fields:

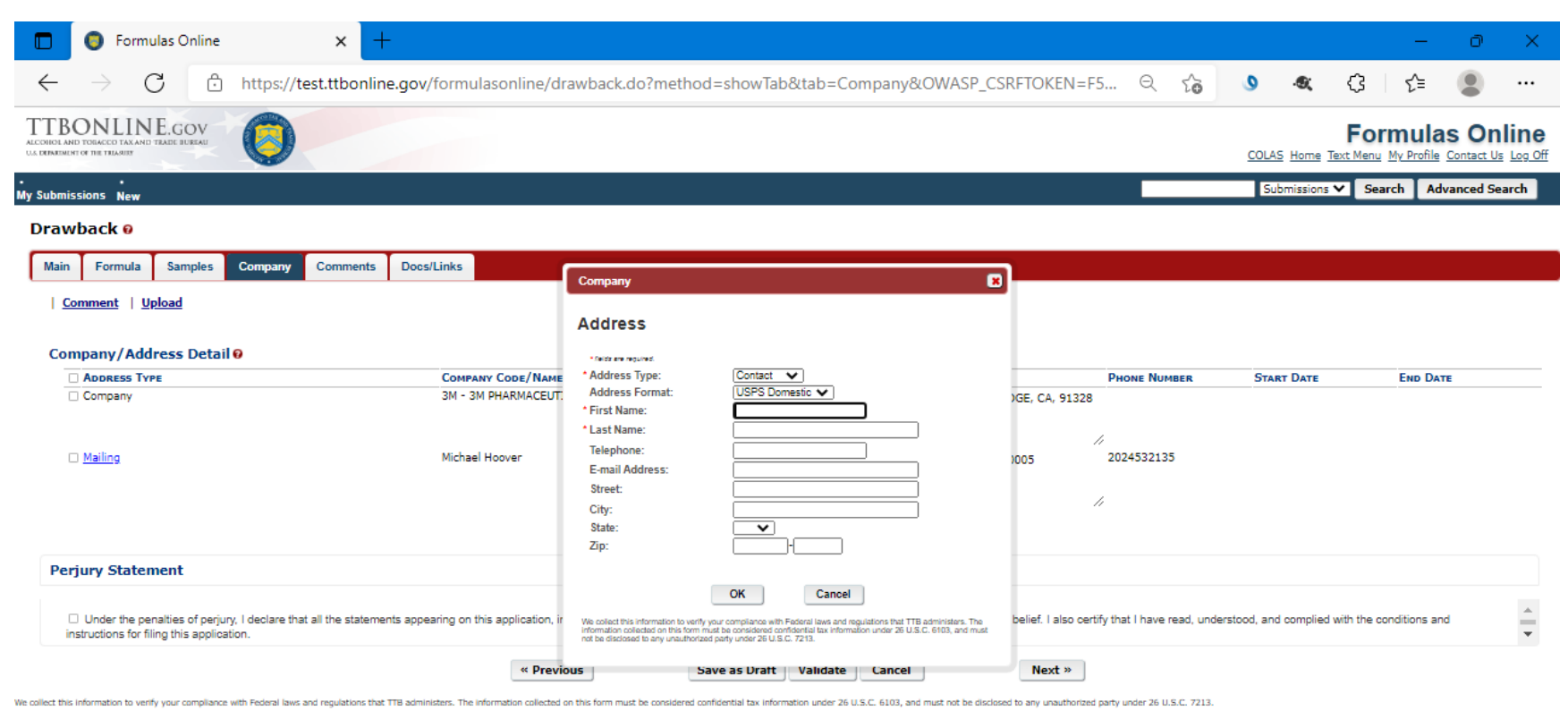

FONL 2.19.3

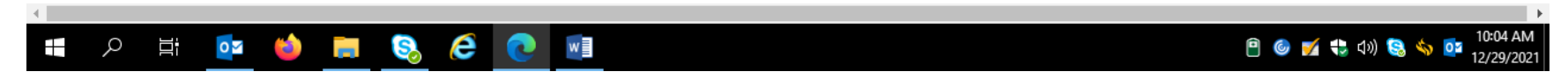

The user clicks "Ok" to add the contact information, and then clicks "Next" to proceed to the Comments screen.

User completes the Comments tab as necessary:

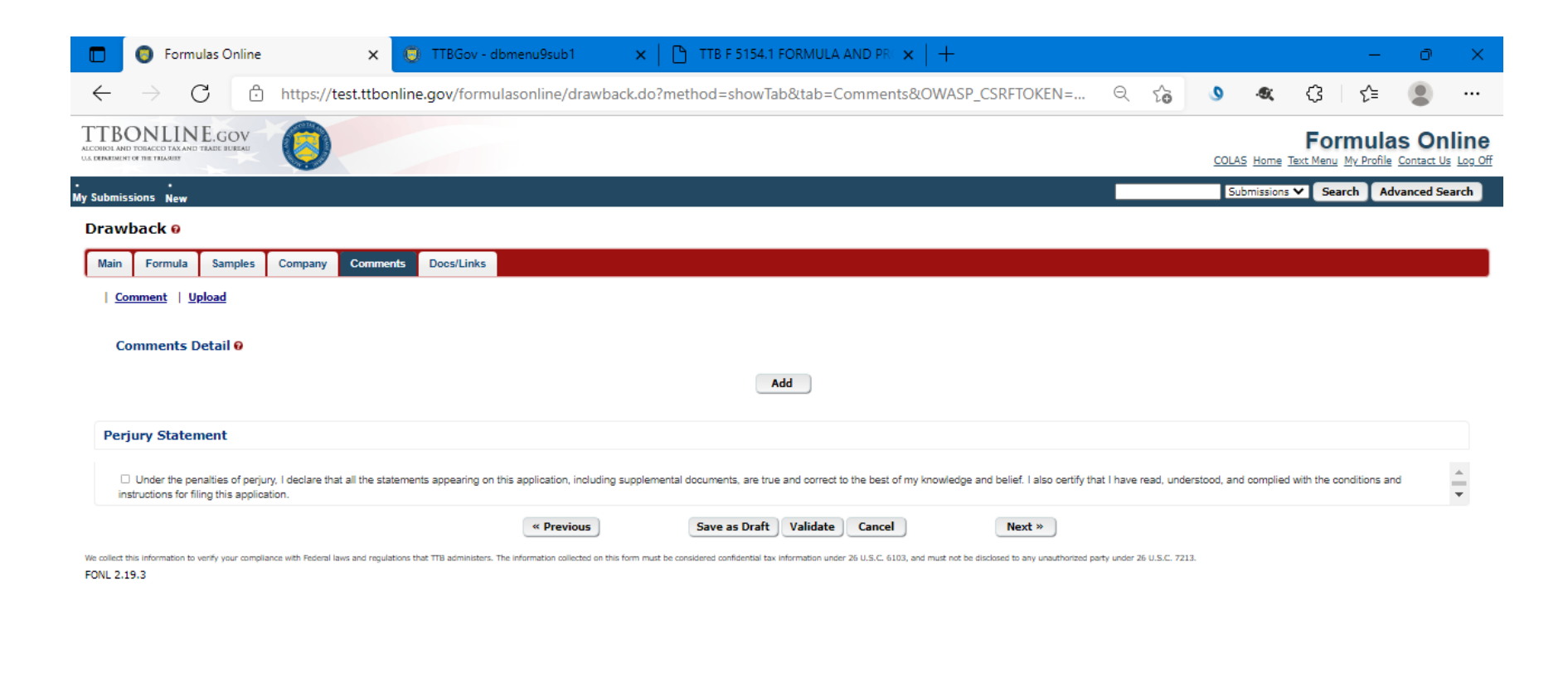

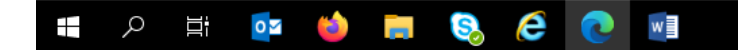

වා වා දුරු වා 😒 🥎 📴 10:22 AM 12/29/2021

The user completes the Documents/Links tab as necessary:

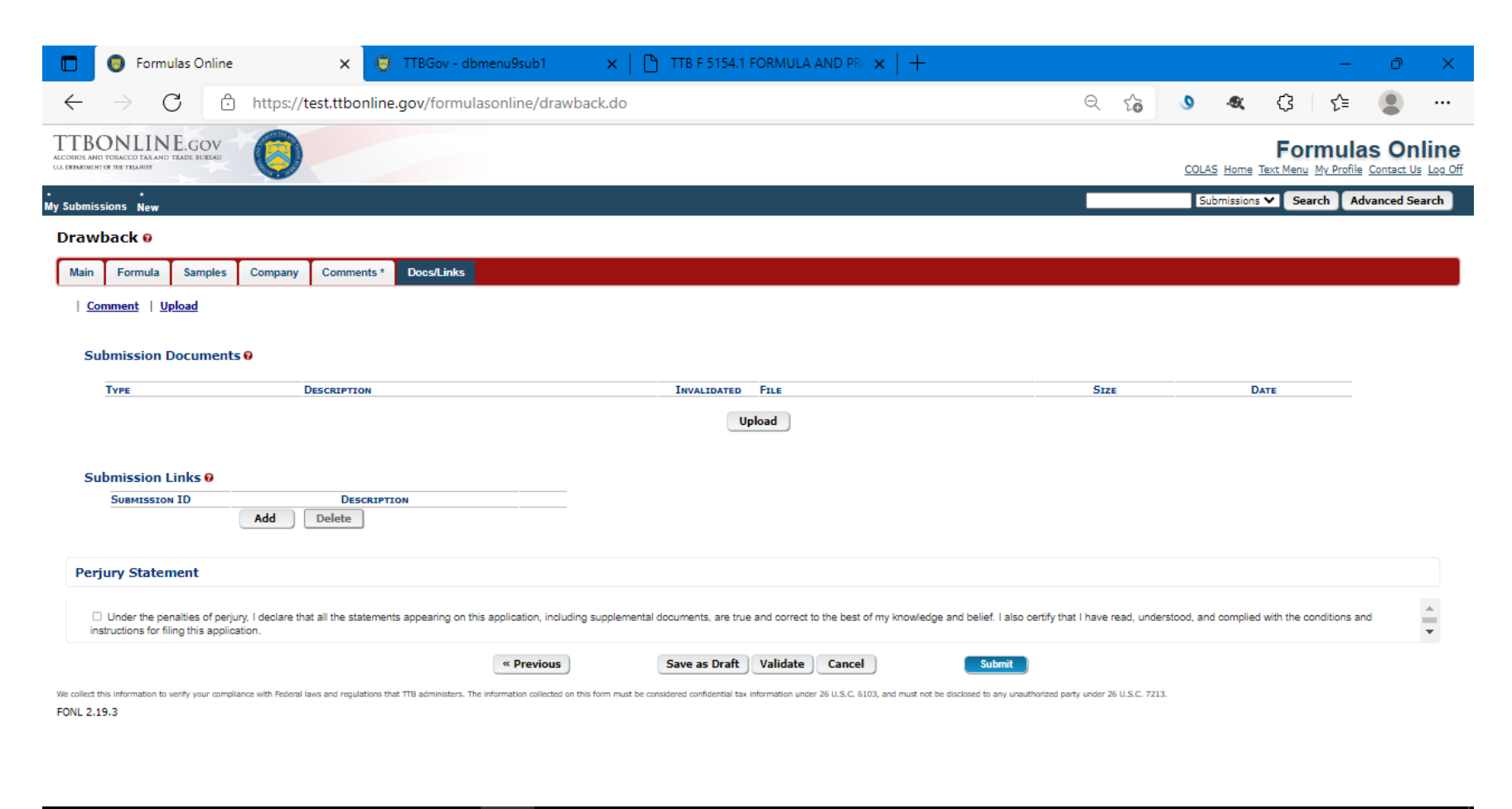

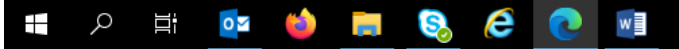

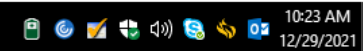

Clicking "Validate" causes the FONL system to generate a list of errors that require correction:

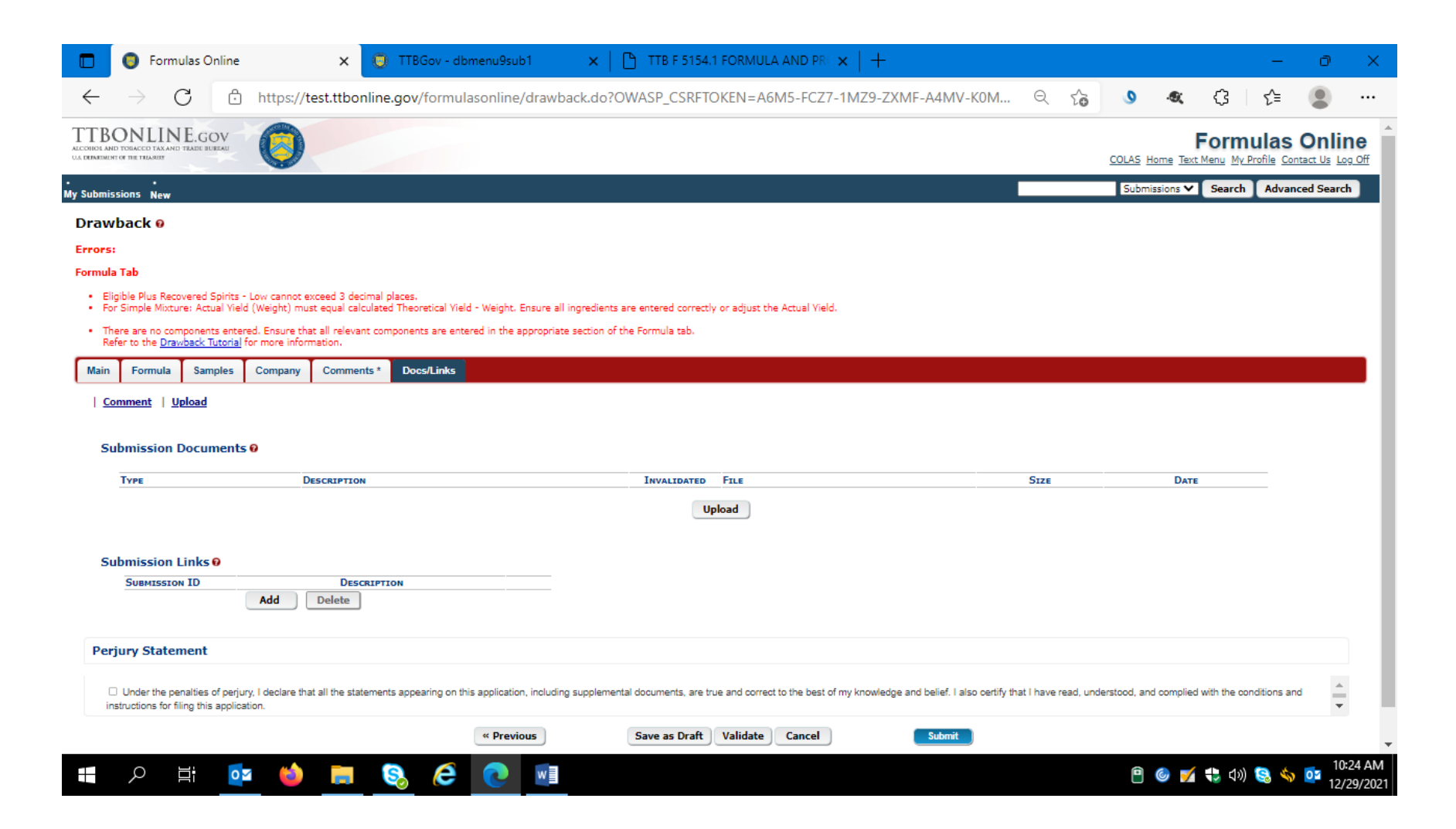

After correcting the noted errors, the user will see a message "Validation is successful – no errors were found" – as shown here:

| 🗖 🏮 Formulas Online                                                                     | 🗙 🌍 TTBGov - dbmenu9sub1 🗙                                                      | 📔 🗅 Microsoft Word - Toleranc 🗙 🛛 🄇                 | ) TTBGov - dbmenu9sub1                | ×   🗅 TTB F 5154.1 FORMULA /                       | • ×   + -                                 | o ×            |
|-----------------------------------------------------------------------------------------|---------------------------------------------------------------------------------|-----------------------------------------------------|---------------------------------------|----------------------------------------------------|-------------------------------------------|----------------|
| $\leftarrow$ $\rightarrow$ C                                                            | https://test.ttbonline.gov/formulasonline/d                                     | rawback.do                                          |                                       | Q 50 9                                             | 🔍 🗘 🏠                                     | • …            |
| TTBONLINE.GOV<br>ALCOHOL AND TORACCO TAX AND TRADE BUREAU<br>VA DEMEMBINI OF THE THARKS | 0                                                                               |                                                     |                                       | <u>cc</u>                                          | Formula<br>DLAS Home Text Menu My Profile | as Online      |
| •<br>My Submissions New                                                                 |                                                                                 |                                                     |                                       |                                                    | Submissions V Search A                    | dvanced Search |
| Drawback <b>v</b><br>Validation is successful - no error                                | s were found.                                                                   |                                                     |                                       |                                                    |                                           |                |
| Main Formula Samples                                                                    | Company Comments * Docs/Links                                                   |                                                     |                                       |                                                    |                                           |                |
| Submission Documents                                                                    | Θ                                                                               |                                                     |                                       |                                                    |                                           |                |
| Туре                                                                                    | DESCRIPTION                                                                     | INVALIDATED FILE                                    |                                       | Size                                               | DATE                                      |                |
|                                                                                         |                                                                                 | Upload                                              |                                       |                                                    |                                           |                |
| Submission Links O<br>Submission ID                                                     | DESCRIPTION<br>Add Delete                                                       |                                                     |                                       |                                                    |                                           |                |
| Perjury Statement                                                                       |                                                                                 |                                                     |                                       |                                                    |                                           |                |
| Under the penalties of perjuinstructions for filing this applications                   | y, I declare that all the statements appearing on this application, in<br>tion. | ncluding supplemental documents, are true and corre | ct to the best of my knowledge and be | lief. I also certify that I have read, understood, | and complied with the conditions a        | nd 🔺           |
| We collect this information to verify your complia                                      |                                                                                 | us Save as Draft Validate                           | Cancel                                | Submit                                             |                                           |                |
| FONL 2.19.3                                                                             |                                                                                 |                                                     |                                       |                                                    |                                           |                |

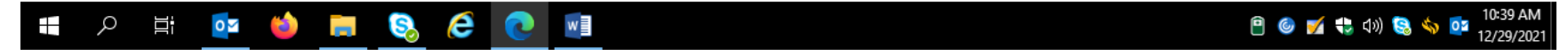

The user then accepts the Perjury Statement and clicks "Submit." The user will receive a successful submission message:

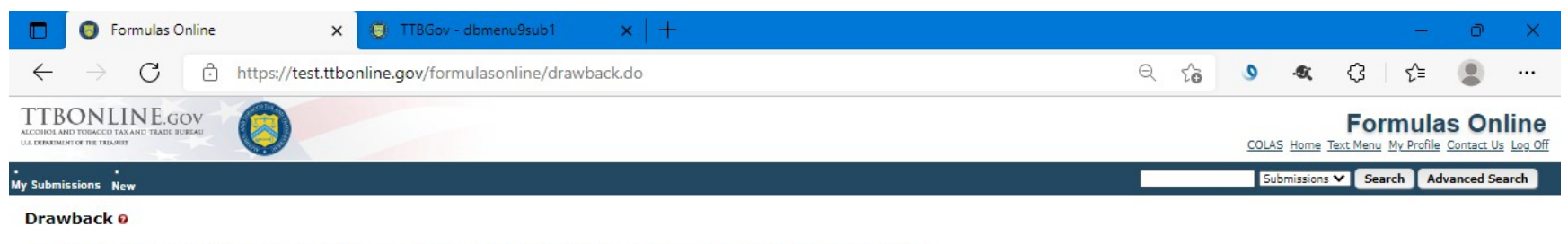

Thank You. Your submission has been successfully completed. You will be contacted by e-mail when analysis has been completed or if additional information is needed. When referring to this submission, please use the following submission ID: 1337298.

We collect this information to verify your compliance with Pederal laws and regulations that TTB administers. The information collected on this form must be considered confidential tax information under 26 U.S.C. 6103, and must not be disclosed to any unauthorized party under 26 U.S.C. 7213.

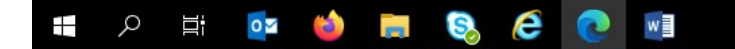

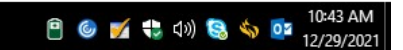

The user then logs out of the FONL system.

==== END ====